## mOTP 인증방법

안녕하세요. 올티칭 기업교육 입니다.

자동등록방지 및 부정훈련방지, 원격훈련기관의 사용자 인증 강화와 편의를 위해 mOTP (사용자 인증수단) 다음과 같이 적용됩니다.

## ▶ mOTP 인증이란?

기존의 본인인증 절차 대신 핸드폰 어플/앱 설치 및 사용자 등록 1회만으로 인증이 가능 하며

사용자 등록 후 어플/앱 화면에 나오는 숫자 6자리 입력으로 인증이 가능한 간편한 인증 수단입니다.

------

## 지무(환급)교육을 듣기위해서는 본인인증을 해야합니다. 아래와 같은 팝업창이 뜹니다.

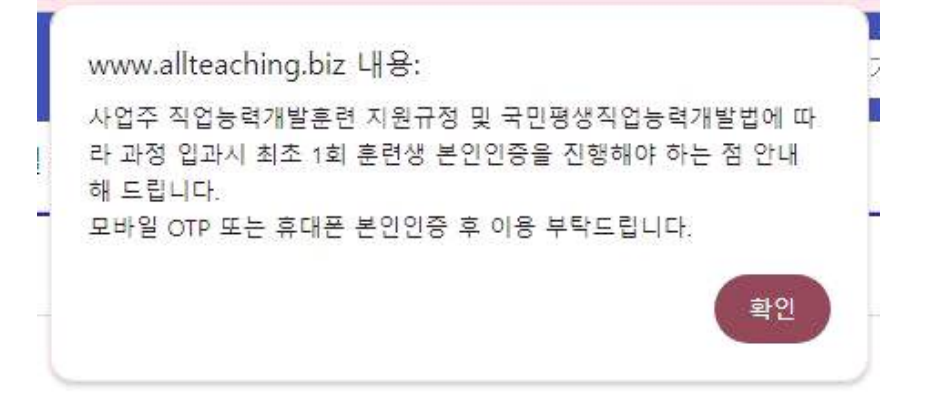

## 2. 인증하기 화면이 나옵니다.

| <b>圌 나의</b> 강의실                             | 2004년도 • 2022년도 2020년 • [기방학법활년카도]문학표 사대 고객학적 e-비즈니스표 무접이라! • 😥 🏥 호기했                                                                          |
|---------------------------------------------|----------------------------------------------------------------------------------------------------|
| 학습방 오리엔테이션                                  | 중료과정 성적조회 수료중 정보관리 학습자료실                                                                                                    |
| 20                                          | 日 ② 198271                                                                                                    |
| 옥하<br>올티칭테스트(수님<br>최근접속 2024/03/20 14:10:02 | 입과시 본인인증<br>첫 알피시 문인인증이 되어있지 않은 상태이므로 본인인증을 하셔야 합니다.                                                                                           |
| 수갈철보                                        |                                                                                                    |
| 강의계획서                                       | 모바일 OTP 본인인증                                                                                                    |
| 강의보기 ^                                      | <b>*</b>                                                                                                    |
| - 강의보기                                      |                                                                                                    |
| - IK40. ~                                   | 인공하기 🗸                                                                                                    |
| 갈의평가                                        |                                                                                                    |
| 入1部 〜                                       | ··· 디네이 ^TD 이즈우 이에니는 중개표제 "이기중기기다                                                                                                    |
| 커뮤니티 ~                                      | ※ 도마일 이다 인증을 위해지는 유네간에 '전역소인가진해 NUTF' 답을 먼저 실지하여야 합니다.<br>④ 본인업증을 위해 입력해당 개인정보는 본인업증가관해서 수집하는 정보이며, 수집된 정보는 본인업증 외 이파한 용도로 이용되거나 별도 개정되지 않습니다. |
|                                             | 25歳 利☆                                                                                                    |

3. 모바일 OTP인증을 위해서는 휴대폰에서 "원격훈련기관 mOTP" 어플을 먼저 다운로드 받아야 합니다.

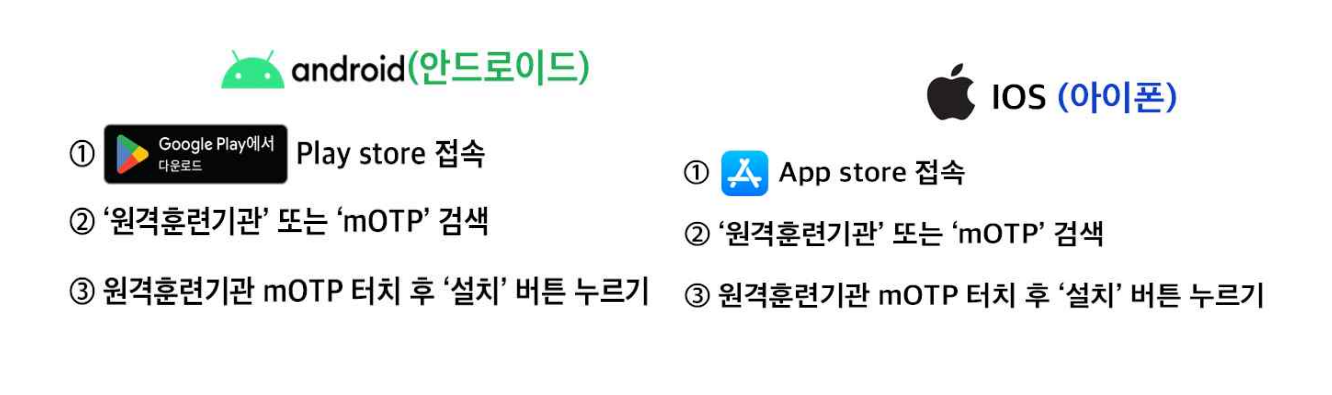

4. 다운로드 후 이름과 휴대번호, 설정할 비밀번호 4자리 입력합니다.

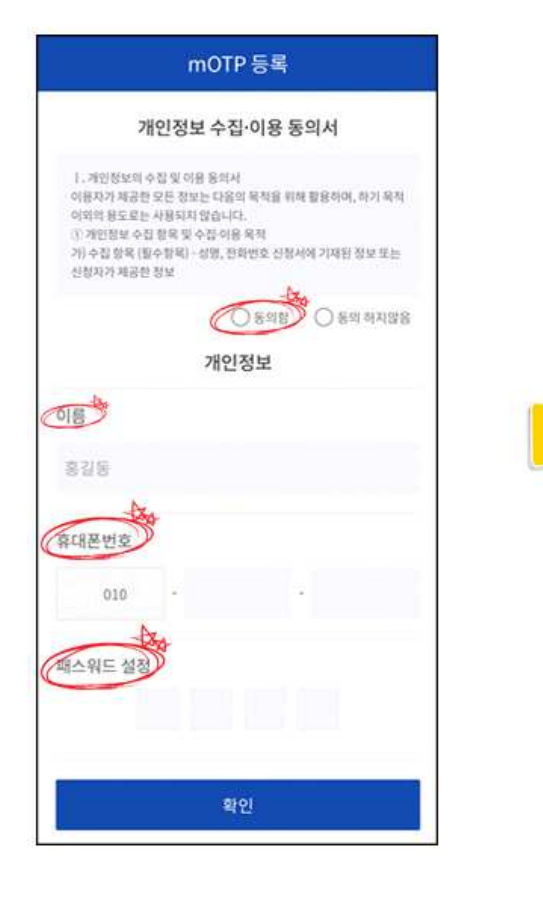

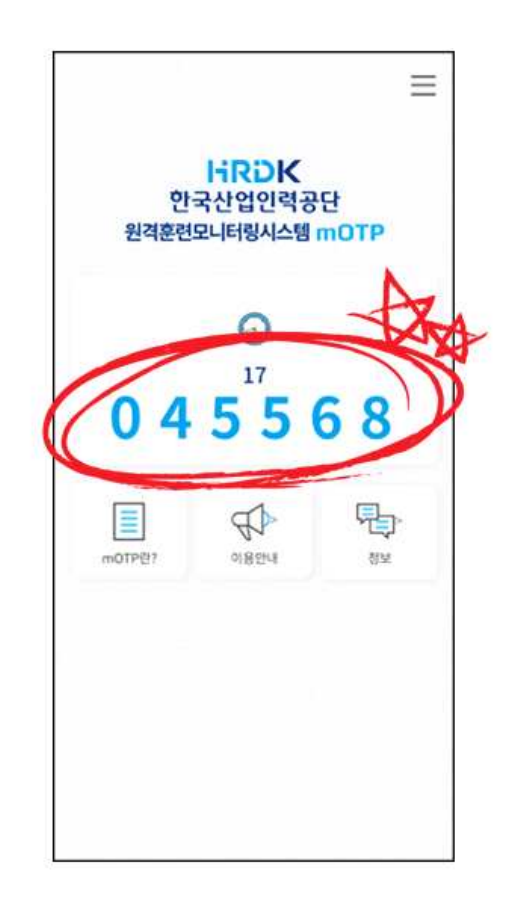

5. 인증번호 6자리가 나오는데, 아래 화면에 이름과 전화번호, 방금 부여받은 인증번호 6 자리 입력 후, 모바일 인증을 클릭해야 mOTP 인증이 됩니다.

| 인<br>원격훈대 | IFRDK<br>탄국산업인력공담<br>변모니터링시스템 n | 3<br>NOTP |  |
|-----------|---------------------------------|-----------|--|
|           |                                 |           |  |
| 0 4       | 4 5 5 6                         | 8         |  |
| Molpitri  | CORD-4                          | 90-<br>21 |  |
| TP 인증 부   | £                               |           |  |
|           |                                 |           |  |

6. 인증완료 창이 뜨고 확인 누르시면 인증이 끝났습니다.

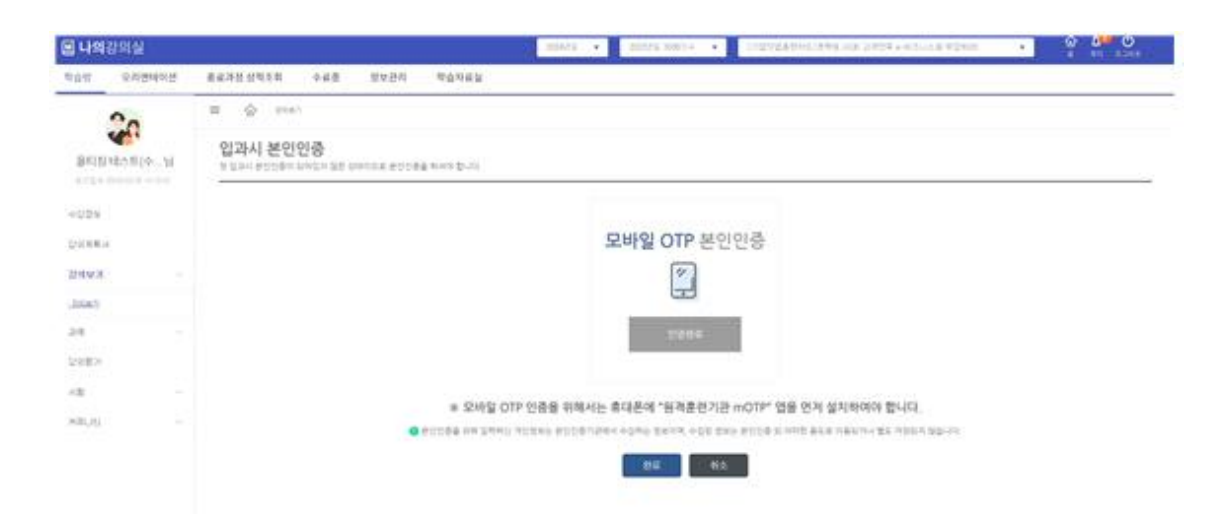

- ▶ 직무(환급)과정 첫 입장 시, 1차시, 이후 8차시마다(9차시,17차시-), 평가마다 mOTP 인증 진행.
- \* mOTP 인증이 불가한 경우 직무(환급)과정 진행 불가